Date de création : 11/04/23 Date de Mise à Jour : 11/04/23 Version v22.0

## Traitement d'export tiers pour mailing

## Objectif

Le traitement **Export tiers pour mailing** constitue un **fichier .txt** contenant des données des tiers (voir liste à la fin du wiki).

**Cas d'utilisation** : Manipulation des données Tiers via Excel.

## **Traitement : Export Tiers pour mailing**

Traitement → Export données -> Export Tiers pour mailing

- Type de tiers / Tiers / ATC principal Filtre d'un ou plusieurs types de tiers / tiers / ATC principal.
- Types d'adresses
  Choix facultatif d'un ou plusieurs types
  d'adresses (Administratif,
  Emargement, Facturation, Liv&Fac,
  Livraison).
- Uniquement les adresses par défaut A cocher pour un export des adresses par défaut uniquement.
- Uniquement les contacts par défaut A cocher pour un export des contacts par défaut uniquement.
- Tiers

Last update: 2023/04/11 wiki:docs\_en\_cours:export\_tiers\_pour\_mailing https://wiki.atys.analys-informatique.com/doku.php?id=wiki:docs\_en\_cours:export\_tiers\_pour\_mailing 18:15

| Exportation tiers | s —                                      |      | $\times$ |
|-------------------|------------------------------------------|------|----------|
| Type de Tiers     |                                          |      |          |
| I                 |                                          |      |          |
| Tiers             |                                          |      |          |
| 0<br>28           |                                          |      |          |
| ATC Principal     |                                          |      |          |
|                   |                                          |      |          |
| <b>-</b>          |                                          |      |          |
| Types d'adresses  |                                          | <br> |          |
| Types d'adresses  | dresses par défaut                       | <br> |          |
| Types d'adresses  | dresses par défaut<br>ontacts par défaut |      |          |
| Types d'adresses  | dresses par défaut<br>ontacts par défaut |      |          |

Choix de l'export des données des tiers Actif, Non actifs ou les deux (Aactifs & non actifs)

A la **validation du traitement**, le fichier txt est enregistré dans le répertoire : Analys/Atys/**Interface** 

Pour l'ouvrir, dans <u>Excel</u>, onglet "**Données**", sélectionner "**Fichier texte**" puis le nom de votre fichier **"Tiers mailing.Txt"**.

Vous pouvez **retravailler votre fichier**, filtrer des données, supprimer des colonnes, etc... Si vous avez besoin d'**aide pour les formats de certaines colonnes**, n'hésitez pas à consulter notre wiki : Comment changer le format des données d'une colonne ?

## Le fichier Excel présente les intitulés de colonnes suivants :

- ACTIVITÉ
- SITE\_DE\_RATTACHEMENT\_APPRO
- SITE\_DE\_RATTACHEMENT\_CÉRÉ
- IDTIERS
- CIVILITÉ TIERS
- NOM TIERS
- ADRESSE LIGNE\_1 | ADRESSE LIGNE\_2 | ADRESSE LIGNE\_3 | ADRESSE LIGNE\_3 | ADRESSE LIGNE\_4

- CODE POSTAL
- CODE INSEE
- VILLE
- PAYS
- TYPE ADRESSE
- ADR PAR DÉFAUT : coché ou non pour identifier les adresses par défaut
- IDADRESSE : ID du type d'adresse
- AXE DE TOURNÉE : [Non renseigné] ou nom de l'axe
- NIVEAU LIVRAISON
- \_\_\_\_\_
  - IDATC : ID de l'ATC principal ou 1 si pas d'ATC
  - CIVILITÉ ATC
  - NOM ATC
  - CIVILITE CONTACT
  - NOM CONTACT
  - CONTACT PAR DÉFAUT : coché ou non pour identifier les contacts par défaut
  - TÉLÉPHONE
  - PORTABLE
  - FAX
  - CODE TIERS
  - EMAIL
  - CODE SIRET
  - NUMERO PACAGE
  - ACTIF : coché ou non pour identifier les tiers actifs/inactifs
  - ENVOI DOC PREV | ENVOI DOC LIVR | ENVOI DOC REAL : coché ou non pour identifier les tiers pour lesquels les envois sont sélectionnés
  - CODE GLN
  - CODE BARRE FIDELITE : Code barre de la carte fidélité

From: https://wiki.atys.analys-informatique.com/ - Wiki Atys

Permanent link: https://wiki.atys.analys-informatique.com/doku.php?id=wiki:docs\_en\_cours:export\_tiers\_pour\_mailing

Last update: 2023/04/11 18:15